# True Wind Calculator

Installation and user manual

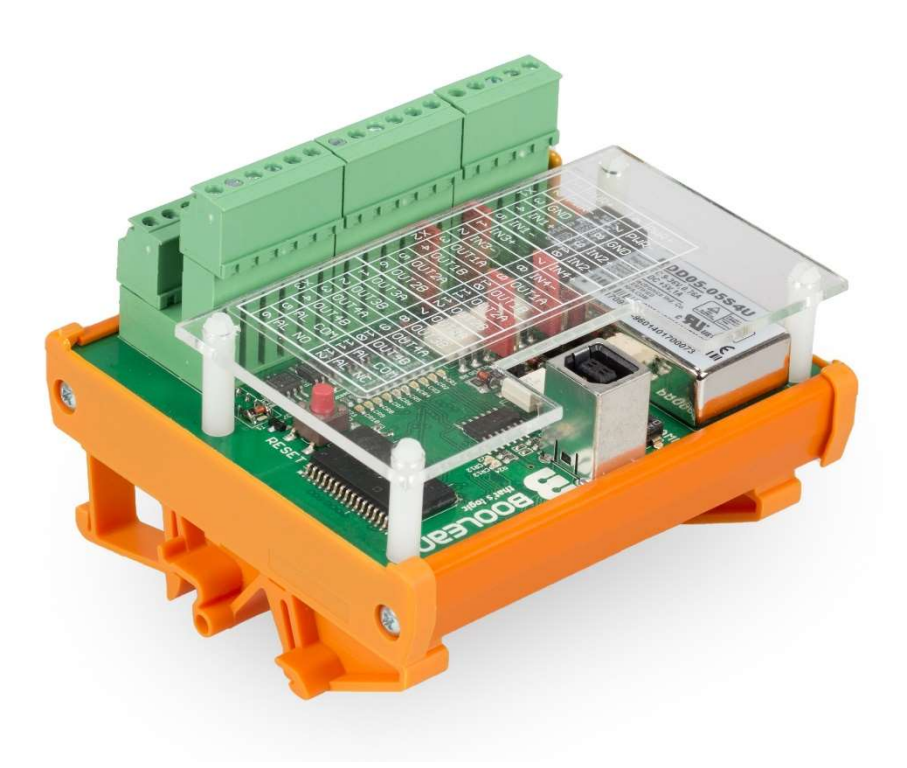

## Content

| Abbreviation                                                      |
|-------------------------------------------------------------------|
| Safety information                                                |
| Description                                                       |
| Terminal description                                              |
| DIP Switch S16                                                    |
| Jumpers JP1, JP2, JP3, JP46                                       |
| LED Description                                                   |
| X1 to X3. Power and signal connection for NDCU hardware rev_1.4.x |
| X1 Terminal description                                           |
| X2 Terminal description                                           |
| X3 Terminal description9                                          |
| System configuration                                              |
| System alarms and troubleshooting                                 |
| Alarms and possible actions                                       |
| Gyrocompass signal related alarms14                               |
| GPS signal related alarms14                                       |
| Wind Sensor signal related alarms15                               |
| Technical data                                                    |
| Accepted NMEA telegrams16                                         |
| Warranty and after sales support                                  |

## Abbreviation

- **EEPROM** Electrically Erasable Programmable Read-Only Memory.
- GPS Global Positioning System.
- **LED** Light-emitting diode.
- NDCU Navigation Data Computing Unit.
- **NMEA** Electrical and data specification for communication between marine electronics instruments. It has been defined by, and is controlled by, the National Marine Electronics Association.

#### Safety information

# **A** Do not work inside the equipment unless totally familiar with electrical circuits.

Hazardous voltage which can cause electrical shock, burn or serious injury exists inside the equipment.

# **M** Turn off the power at the mains switchboard before beginning the installation.

Post a sign near the switch to indicate it should not be turned on while the equipment is being installed.

Fire, electrical shock or serious injury can result if the power is left on or is applied while the equipment is being installed.

# Confirm that the power supply voltage is compatible with the voltage rating of the equipment.

Connection to the wrong power supply can cause fire or equipment damage. The voltage rating appears on the last page of this manual.

#### Description

True Wind Calculator software based on NDCU (Navigation Data Computing Unit) hardware has been designed to calculate True Wind Angle and Speed. Transmitted and received signal is galvanically isolated from power supply and all listeners. Unit can operate with signal baud rate up to 115200 bps and power supply range from 9 to 36 VDC. Unit has possibility to connect four independent NMEA transmitters such as GPS, Gyrocompass, Wind Sensor and Walker P1274 Remote Wind Control. Device retransfers received MWV telegrams to desired output together with calculated MWD or MWV (True Wind) telegram, system status telegram and \$PJLG telegram if Walker P1274 is connected to the system.

Once MWV (Relative Wind) is received and Gyro with GPS signals are valid, system will transmit calculated MWD or MWV (True Wind) string immediately after. True Wind transmission frequency is related to received MWV (Relative Wind) telegrams. If Wind Sensor transmits MWV telegrams with frequency 5Hz (5 times per second) system will retransmit then with the same frequency together with calculated True Wind telegrams for every received MWV string.

Therefore it is recommend to enable MWD or MWV (True Wind) transmission on the same port as Wind Sensor is connected or another with equal or higher baud rate, to avoid problems with overloading slower ports!

When True Wind transmission and Relative Wind retransmission is disabled system will send only alarm (system status) telegram to all outputs.

User has possibility to configure port baud rate separately for every system port by means of NDCU Configuration Tool application. System has been designed to check checksum of received telegram, disable / enable checksum of transmitted telegrams, change talker ID from WI to II for all transmitted telegrams (except \$PJLG), check of GPS and Wind Sensor string validity. All functions can be disabled by user.

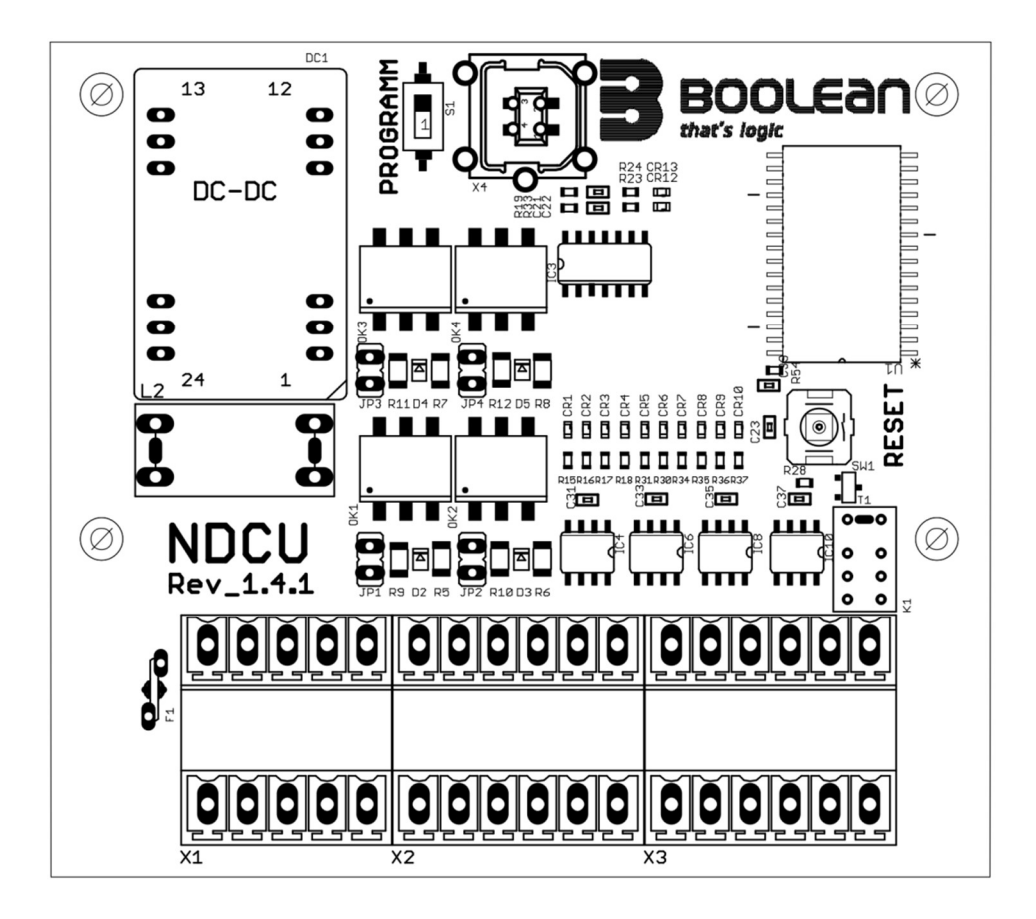

Component layout.

#### **Terminal description**

DIP Switch S1. Programming only!

**Jumpers JP1, JP2, JP3, JP4.** Close jumper in case of weak input signal. Normally leave opened. JP1 corresponds to input 1 and JP2 corresponds to input 2 and so on up to input 4.

Connector X4 (USB) . Programming only!

Copyright Boolean Sp. z o.o. 2018

#### **LED Description.**

| LED number: | Colour / state:      | Function:                  |  |  |
|-------------|----------------------|----------------------------|--|--|
| CR1         | Green / blinking     | Input 1 data receiving     |  |  |
| CR2         | Green / blinking     | Input 2 data receiving     |  |  |
| CR3         | Green / blinking     | Input 3 data receiving     |  |  |
| CR4         | Green / blinking     | Input 4 data receiving     |  |  |
| CR5         | Red / lit constantly | Power ON when lit          |  |  |
| CR6         | Red / lit constantly | System alarm when lit      |  |  |
| CR7         | Blue / blinking      | Output 1 data transmission |  |  |
| CR8         | Blue / blinking      | Output 2 data transmission |  |  |
| CR9         | Blue / blinking      | Output 3 data transmission |  |  |
| CR10        | Blue / blinking      | Output 4 data transmission |  |  |

X1 to X3. Power and signal connection for NDCU hardware rev\_1.4.x. Refer to below tables:

| PUR+ | PMR- | GND | IN2+ | IN2- | IN4+ | IN4- | OUT1A | OUT1B | OUT2A | OUT2B | OUT3A | OUT3B | OUT4A | OUT4B | АL СОМ | AL NC |
|------|------|-----|------|------|------|------|-------|-------|-------|-------|-------|-------|-------|-------|--------|-------|
| 6    | 7    | 8   | 9    | 10   | 7    | 8    | 9     | 10    | 11    | 12    | 7     | 8     | 9     | 10    | 11     | 12    |
| PMR+ | PMR- | GND | +TNI | IN1- | +ENI | -ENI | OUT1A | OUT1B | OUT2A | OUT2B | OUT3A | OUT3B | OUT4A | OUT4B | АС СОМ | AL NO |
| 1    | 2    | 3   | 4    | ы    | 1    | 2    | 3     | 4     | 5     | 6     | 1     | 2     | 3     | 4     | 5      | 6     |
| X1   |      |     |      |      | Х    | 2    |       |       |       |       | Х     | 3     |       |       |        |       |

NDCU 1.4.x Terminal description sticker

# **Note:** <u>Power terminals 1 and 6, 2 and 7, 3 and 8 are connected parallel!</u>

**Note:** <u>Upper and Lower NMEA output terminals are NOT connected parallel</u>. In example NMEA out 1 from lower terminal has separate output driver as NMEA out 1 from upper terminal. They work as 2 channel NMEA buffer on each output.

| X1 Terminal number: | Description: | Function:                      |
|---------------------|--------------|--------------------------------|
| 1                   | PWR+         | Power input Positive (9-36VDC) |
| 2                   | PWR-         | Power input Negative           |
| 3                   | GND          | Grounding point                |
| 4                   | IN1+         | Input 1 data receiving         |
| 5                   | IN1-         | Input 1 data receiving         |
| 6                   | PWR+         | Power input Positive (9-36VDC) |
| 7                   | PWR-         | Power input Negative           |
| 8                   | GND          | Grounding point                |
| 9                   | IN2+         | Input 2 data receiving         |
| 10                  | IN2-         | Input 2 data receiving         |

## X1 Terminal description.

#### X2 Terminal description.

| <b>A</b>            | 1            |                               |
|---------------------|--------------|-------------------------------|
| X2 Terminal number: | Description: | Function:                     |
| 1                   | IN3+         | Input 3 data receiving        |
| 2                   | IN3-         | Input 3 data receiving        |
| 3                   | OUT1A        | NMEA Data Output 1 – buffered |
| 4                   | OUT1B        | NMEA Data Output 1 – buffered |
| 5                   | OUT2A        | NMEA Data Output 2 – buffered |
| 6                   | OUT2B        | NMEA Data Output 1 – buffered |
| 7                   | IN4+         | Input 4 data receiving        |
| 8                   | IN4-         | Input 4 data receiving        |
| 9                   | OUT1A        | NMEA Data Output 1 – buffered |
| 10                  | OUT1B        | NMEA Data Output 1 – buffered |
| 11                  | OUT2A        | NMEA Data Output 2 – buffered |
| 12                  | OUT2B        | NMEA Data Output 2 – buffered |

# X3 Terminal description.

| X3 Terminal number: | Description: | Function:                               |
|---------------------|--------------|-----------------------------------------|
| 1                   | OUT3A        | NMEAData Output 3 – buffered            |
| 2                   | OUT3B        | NMEA Data Output 3 – buffered           |
| 3                   | OUT4A        | NMEA Data Output 4 – buffered           |
| 4                   | OUT4B        | NMEA Data Output 4 – buffered           |
| 5                   | AL COM       | Alarm relay Common contact              |
| 6                   | AL NO        | Alarm relay Normally Opened contact     |
| 7                   | OUT3A        | NMEA Superfast Data Output 3 – buffered |
| 8                   | OUT3B        | NMEA Superfast Data Output 3 – buffered |
| 9                   | OUT4A        | NMEA Data Output 4 – buffered           |
| 10                  | OUT4B        | NMEA Data Output 4 – buffered           |
| 11                  | AL COM       | Alarm relay Common contact              |
| 12                  | AL NC        | Alarm relay Normally Closed contact     |

## **System** configuration

 Connect USB A-B cable to NDCU USB Connector, install drivers, switch DIP Switch S1 to ON and proceed to next step, or connect any USB < > RS422 converter to Port 1 of NDCU according to connection scheme below:

| USB <> RS422 converter | NDCU v1.2             |
|------------------------|-----------------------|
| Tx +                   | 5. NMEA1 + input 1    |
| Tx -                   | 4. NMEA1 - input 1    |
| Rx +                   | 8 or 23. NMEA out 1 A |
| Rx -                   | 9 or 24. NMEA out 1 B |

 Launch NDCU Configuration Tool on service Laptop and select COM port corresponding to USB <> RS422 converter.

| 💫 NDCU Configuration Tool | - | × |
|---------------------------|---|---|
| File Help                 |   |   |
| Connect Collin            |   |   |
|                           |   |   |
|                           |   |   |
|                           |   |   |
|                           |   |   |
|                           |   |   |
|                           |   |   |
|                           |   |   |

3. Press "Connect" Button and wait for connection with NDCU.

| S NDCU Configuration Tool                  | -          |           | $\times$ |
|--------------------------------------------|------------|-----------|----------|
| File Help                                  |            |           |          |
| Disconnect COM10 ~                         |            |           |          |
| Establishing connection please wait        |            |           |          |
| ээрийскийэ 192000 192000 сайналааний Сэзөн | UUCSWIALDS | yystem UK | 40       |

Application will find proper Baud rate to communicate with NDCU and configuration form starts automatically.

| 🔦 TWC, HW 1.2; SW 1.0.0                                                         |                                                                                                    |                                                                                                    |                                                                                           |                                                                                                    | -                                     | × |
|---------------------------------------------------------------------------------|----------------------------------------------------------------------------------------------------|----------------------------------------------------------------------------------------------------|-------------------------------------------------------------------------------------------|----------------------------------------------------------------------------------------------------|---------------------------------------|---|
| File About                                                                      |                                                                                                    |                                                                                                    |                                                                                           |                                                                                                    |                                       |   |
| PORT Settings<br>PORT 1<br>Baud Rate<br>4800 ~<br>PORT 2<br>Baud Rate<br>4800 ~ | Send True Wind  YES NO Send Relative Wind (sensor data)  YES NO Send True Wind  YES NO Send Relative Wind (sensor data)  YES NO Send Relative Wind (sensor data) | General Settings<br>True Wind Telegram<br>MWD  MWV<br>Checksum<br>verification of input<br>YES NO<br>NMEA output talker<br>SWI SII | Data validity<br>(RMC, MWV only)<br>YES NO<br>Checksum<br>calculation of output<br>YES NO | SWIMWV.87.3.T,14.5.N.A*2<br>SWIALRSystem OK*40<br>SWIMWV.94.0.R.9.1.N.A*14<br>SWIALRSystem OK*40<br>SWIMWV.87.3.R.10.5.N.A*2<br>SWIALRSystem OK*40<br>SWIMWV.91.9.T,15.6.N.A*2<br>SWIALRSystem OK*40 | 29<br>5<br>28<br>21<br>20<br>20<br>26 |   |
| PORT 3<br>Baud Rate<br>4800 ~                                                   | Send True Wind  YES NO Send Relative Wind (sensor data)  YES NO                                                                                                  | Alarm Status<br>System status: System OK<br>Gyrocompass status:<br>GPS status:<br>Wind status:                                     |                                                                                           |                                                                                                    |                                       |   |
| PORT 4<br>Baud Rate<br>4800 ~                                                   | Send True Wind  YES NO Send Relative Wind (sensor data)  YES NO                                                                                                  | Set to<br>Refresh                                                                                                    | default<br>Restart                                                                        |                                                                                                    |                                       |   |

Any change on Configuration Application is immediately transferred to NDCU and stored in it's internal EEPROM.

**Note:** System reads Baud rate configuration ONLY during startup, therefore any change in Baud rate configuration must be followed by main power recycle or pressing "Restart" button! Baudrate 230400 bps is used as output only. System will not read any data at this speed.

#### System alarms and troubleshooting

System transmits following information after startup to all 4 ports:

True Wind Converter version x.x.x

for NDCU hardware rev\_x.x

Copyright Boolean 20xx

And system status every one second:

\$xxALR,,,,System OK\*40

String \$xxALR,,,,System OK\*40 consists following fields:

\$<field1>,<field2>,<field3>,<field4>,<field5>\*hh<CR><LF>

Field1 contains always WIALR or IIALR talker.

Field2 contains Gyrocompass signal related alarms.

Field3 contains GPS signal related alarms.

Field4 contains Wind Sensor signal related alarms.

Field5 contains system status information System OK or System NG which appears in case of any alarm.

hh is XOR checksum calculated according to NMEA specification.

<CR><LF> is a Carriage Return and Line Feed

**Note:** <u>No \$xxMWD or \$xxMWV (True Wind) telegram is transmitted in case of any</u> <u>alarm in the system!</u>

#### Alarms and possible actions.

Gyrocompass signal related alarms.

- a) "No Heading input" appears when there is no Gyro or Magnetic compass input within 30 seconds. Check Baud rate, Compass transmitter, cabling, signal level.
- b) "Wrong CHKSUM XXX" appears when there is wrong checksum in incoming string in period of 30 seconds. XXX indicate problematic string, in example HDT. Solution: see System configuration – disable/enable Checksum verification of input. Check Compass Transmitter, cable screening, grounding, signal level.
- c) "Invalid data XXX" appears when there is a continuous distortion in compass heading field or field is empty within 30 seconds. XXX indicate problematic string, in example HDT. Check Compass Transmitter, cable screening, grounding, signal level.

#### GPS signal related alarms.

- a) "No GPS input" appears when there is no GPS input within 30 seconds.
   Check Baud rate, GPS Unit, cabling, signal level.
- b) "Wrong CHKSUM XXX" appears when there is wrong checksum in incoming string in period of 30 seconds. XXX indicate problematic string, in example RMC. Solution: see System configuration – disable/enable Checksum verification of input. Check GPS unit, cable screening, grounding signal level.
- c) "Invalid data XXX" appears when there is a continuous distortion in GPS speed field or field is empty within 30 seconds. XXX indicate problematic string, in example RMC. It will also appear when GPS is not active (only RMC) no "A" letter in filer no. 3 in RMC telegram (See NMEA RMC specification). Check GPS unit, cable screening, grounding, signal level or disable this feature by "Data Validity" option.

#### Wind Sensor signal related alarms.

- a) "No Wind input" appears when there is no Wind Sensor input within 30 seconds. Check Baud rate, Sensor unit, cabling, signal level.
- b) "Wrong CHKSUM XXX" appears when there is wrong checksum in incoming string in period of 30 seconds. XXX indicate problematic string, in example MWV. Solution: see System configuration – disable/enable Checksum verification of input. Check Sensor unit, cable screening, grounding, signal level.
- c) "Invalid data XXX" appears when there is a continuous distortion in wind speed or angle field or field is empty within 30 seconds. XXX indicate problematic string, in example MWV. It will also appear when Wind Measurement is not active – no "A" letter in filer no. 5 in MWV telegram (See NMEA MWV specification). Check Sensor unit, cable screening, grounding, signal level or disable this feature by "Data Validity" option.
- d) "No Relative Wind" appears when MWV telegram received from sensor within 30 seconds contains True Wind data – "T" letter in field no. 3 in MWV telegram (See NMEA MWV specification). Check Sensor unit configuration.

## **Technical data**

- Power Supply: 24VDC (9 to 36VDC)
- Power consumption: maximum 7,5 W at 24VDC
- Number of inputs: 4, baudrate configured separately
- Number of outputs: 4 the same baudrate as input
- Input/output signal baudrate: 2400 115200 bps (230400 bps as output only) compatible with IEC 61162-1, IEC 61162-2
- Connection: cables diameter up to 1,5mm<sup>2</sup>
- Dimensions: L 102mm x W 87mm x H 60mm
- Mounting: DIN Rail.
- Data retention: 20 years at 85  $^{\circ}\mathrm{C}$  / 100 years at 25  $^{\circ}\mathrm{C}$
- Galvanic isolation: Power supply 1,5kVDC, signal input/output up to 5kV<sub>RMS</sub>

#### Accepted NMEA telegrams

- 1. **GPS:** \$xxVTG, \$xxRMC; IEC 61162-1, IEC 61162-2
- 2. Gyrocompass: \$xxHDT, \$xxHRC, \$xxTHS; IEC 61162-1, IEC 61162-2
- 3. **Magnetic compass:** \$xxHDM, \$xxHDG, \$xxRMC (for calculating of magnetic deviation in case of missing \$xxHDM and \$xxHDG); IEC 61162-1, IEC 61162-2
- 4. Wind Sensors: \$xxMWV (relative wind only); IEC 61162-1, IEC 61162-2
- 5. Walker P1274 Remote Wind Control: \$PJLG; IEC 61162-1, IEC 61162-2

## Warranty and after sales support

For warranty terms and conditions please refer to our website: http://www.boolean.pl/

Or contact via e-mail: info@boolean.pl

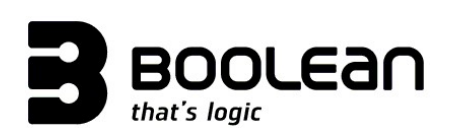

**Boolean Sp. z o.o.** e-mail: info@boolean.pl Company address: Street: Piramowicza 24A Post code: 71-157 City & Country: Szczecin, POLAND

Copyright Boolean Sp. z o.o. 2018